Для получения справки о всех регистрационных действиях юридического лица необходимо:

1) зайти на сайт egov.kz

| di tepe | (ingovika/michi)                    |           |                                                       |      |                                                                     |           | 0 a 6 4                                                                                                    |
|---------|-------------------------------------|-----------|-------------------------------------------------------|------|---------------------------------------------------------------------|-----------|----------------------------------------------------------------------------------------------------|
| e       | с сто                               | уля       | And a spend                                           |      | Digaliter (Jasan ya                                                 | 14        | <ul> <li>Balawara Japan yogostaca</li> <li>Balawara Japan yogostaca</li> <li>Balawara Japan yogo</li></ul> |
| 效       | Kapra COVID-19                      | NBRTF/ILC | TRO ANI OHINA KABADET                                 |      | Часто заказванные вогросы                                           | o COVID   | -19                                                                                                    |
| ГРАЖД   | AHAM / BUBHECY                      |           |                                                       |      | DATABANCIPTS DA                                                     | NH CREATE | <ul> <li>колтипо пострастванные оконен к</li> </ul>                                                                                                    |
| 80      | CEMER                               | ٢         | 329WECCORWIEHME                                       | Ξ    | серкоонание                                                         | 2         | традонствойство и занятость                                                                                                    |
| ۲       | COLUMBANCE OBECTEVENINE             | -         | CROKEAHICTEO, MATPALENS IN<br>VERMITINEERS            | íf.  | недвовиность                                                        | 0         | тановых и налоги                                                                                                    |
| 44      | писови понощь                       |           | THECTOR DISCHARGE ALLAN                               | 10.7 | THINGH IN COOPT                                                     | ۲         | REPORT AND A CONTOCHES                                                                                                    |
| СЕРВИ   | сы                                  | non       | улярные услуги                                        |      |                                                                     |           |                                                                                                    |
|         | Репотрадот судентия, обучанараля на |           | Выдана справни о наличен пибо<br>опсутствии съдиности |      | Получания справки с признания<br>крадического лица бездай горусания |           |                                                                                                    |
| 团       | рубенен                             |           |                                                       |      | e nache services has been aske include the total                    |           |                                                                                                    |

2) зарегистрироваться или войти в личный аккаунт

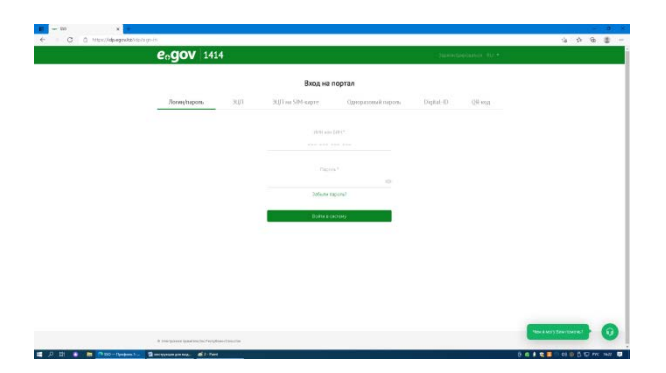

3) на главной странице выбрать иконку бизнесу

| O https://egovika/ons/ru<br>KA3 P/C ENG         |                                                                            | Espates a p                                                                                       | ан так<br>понтально в дойн или дерегистрированог<br>сонтально в дойн или дерегистрированог |
|-------------------------------------------------|----------------------------------------------------------------------------|---------------------------------------------------------------------------------------------------|--------------------------------------------------------------------------------------------|
| еодоо Государственные усл<br>и информация онлай | <b>ти</b> Лонск он нартнити<br>Н                                           |                                                                                                   | Q 1414 50000 0000000000000000000000000000                                                  |
| платежи открытое па                             | АВИТЕЛЬСТВО ЛИЧНЫЙ КАБИНЕТ                                                 | АПРОБАЦИЯ УСЛУГ                                                                                   | О ПОРТАЛЕ ПОМОЩЬ                                                                           |
| Kapra COVID-19                                  |                                                                            | Часто задаваемые вопр                                                                             | DOCH O COVID-19                                                                            |
| РАЖДАНАМ / БИЗНЕСУ                              |                                                                            | оклайенся                                                                                         | тих однин слиском » услуги по государственным окоана                                       |
| РЕГИСТРАЦИЯ И РАЗВИТИЕ<br>БИЗНЕСА               | ЛИЦЕНЗИРОВАНИЕ И АККРЕДИТАЦИЯ                                              | 🔍 налоги                                                                                          | ФИНАНСЫ И БАНКОВСКОЕ ДЕЛО                                                                  |
| ПРОМЫШЛЕННОСТЬ                                  | ТРАНСПОРТ И КОММОНИКАЦИИ                                                   | НЕДВИЖИМОСТЬ                                                                                      | ИНТЕЛЛЕКТУАЛЬНАЯ СОВСТВЕННОСТЬ                                                             |
| KUTISTUPA, PEZNITAR, OMN                        | медицина                                                                   | природные ресурсы и экология                                                                      | 📫 сельское хозяйство                                                                       |
| СЕРВИСЫ                                         | ПОПУЛЯРНЫЕ УСЛУГИ                                                          |                                                                                                   |                                                                                            |
| Регистрация студентов, обучающихся за рубежом   | <ul> <li>Выдача стравки о налични либо<br/>отсутствии судинасти</li> </ul> | Получение стравки о признании<br>юридического лица бездействующ<br>юридические билон или полисти. | лица<br>им<br>нести Регистрация рокдения ребенка, в тем                                    |
| БРОНИРОВАНИЕ ОЧЕРЕДИ В ЦОН                      | Выдача стравки об отсутствии (наличи                                       | его участников к бездействующим<br>юридическим лицам                                              | чисте внесение изменений, дополнений<br>и исправлений в записи актов                       |

4) выбрать регистрация и развитие бизнеса

5) слева перейти в регистрацию и ликвидацию бизнеса

| C https://egow/z/onsinurcategories/ousine                    | no,registration                                                                                                    |                                                                                                    | 9                                                                                                    | 2 |
|--------------------------------------------------------------|----------------------------------------------------------------------------------------------------|----------------------------------------------------------------------------------------------------|----------------------------------------------------------------------------------------------------|---|
| KA3 PVC ENG                                                  |                                                                                                    | Sepain- a power.                                                                                            | ал собожавана В. Войни или Зарегиотрифскать                                                                                                    | a |
| еодох Государствее<br>и информаци                            | ные услуги<br>пола на портала<br>на оплайн                                                                                  | c                                                                                                    | 1414 [arter/scontexturers<br>honore formation<br>http://www.intexturers<br>http://www.intexturers<br>ht |   |
| ПЛАТЕКИ ОТКР                                                 | РЫТСЕ ПРАВИТЕЛЬСТВО ИМЧНЫЙ КАЗИНЕТ                                                                                          | ATPOGALBURYUDY OT                                                                                           | IOPTATE FOMOLIS                                                                                                    |   |
|                                                              | Annual Annual Annual Annual Annual Annual Annual                                                                            |                                                                                                    |                                                                                                    |   |
| Меры государственной поддержоя                               | >                                                                                                    |                                                                                                    |                                                                                                    |   |
| Benerative of a memory of females                            | РЕГИСТРАЦИЯ И ЛИКВИДАЦИЯ БИ                                                                                                 | I3HECA                                                                                                    |                                                                                                    |   |
| телистрария и закондация околест                             | YC/TYTH (16)                                                                                                    |                                                                                                    |                                                                                                    |   |
| Сдача статистических форм для                                | >                                                                                                    |                                                                                                    |                                                                                                    |   |
| schuffs act star and a sur-                                  | Оридического лица не относяцитося к субъект                                                                                 | <ul> <li>Попучение стравки об участия фермесокого</li> <li>пеца в юрядических Андах, фермесокого</li> </ul> | <ul> <li>Battaria objetici o benicibativa</li> <li>Insbetici objetici o benicibativa</li> </ul>                                                                                                    |   |
| Сведения о юридических лицах.<br>фильмах, представительствах | <ul> <li>частного продраживаниства, а также<br/>акционерного общества, их филислов и<br/>представительств</li> </ul>        | предлавительствах                                                                                           | представительств                                                                                                    |   |
|                                                              | С Предоставление персонального доступа к<br>репистрационные денные напотогластващие в<br>дек просмотра (дек фазических лиц) | Уведсноличие с начале дотекничати в качестве<br>индивидуального предпонималели                              | Регистрация залего донивного мири, ство                                                                                                    |   |
|                                                              | Показать все                                                                                                    |                                                                                                    |                                                                                                    |   |
|                                                              | ПОЛЕЗНАЯ ИНФОРМАЦИЯ (10)                                                                                                    |                                                                                                    |                                                                                                    |   |
|                                                              | <ul> <li>чес нада зналь о посударствляно настном<br/>партнерстве</li> </ul>                                                 | 😋 Что надо знать о процедуре реабилитации                                                                   | Что так ое индиструалиное<br>предприменательство                                                                                                    |   |
|                                                              | Как нанаты продаваты товары мерез интернет-<br>нагазия                                                                      | Реорганизация и переретистрация коридинеских<br>пиц                                                         | Как сталь предпрининателен                                                                                                    |   |
|                                                              |                                                                                                    |                                                                                                    |                                                                                                    |   |

## 6) услуги выбрать показать все

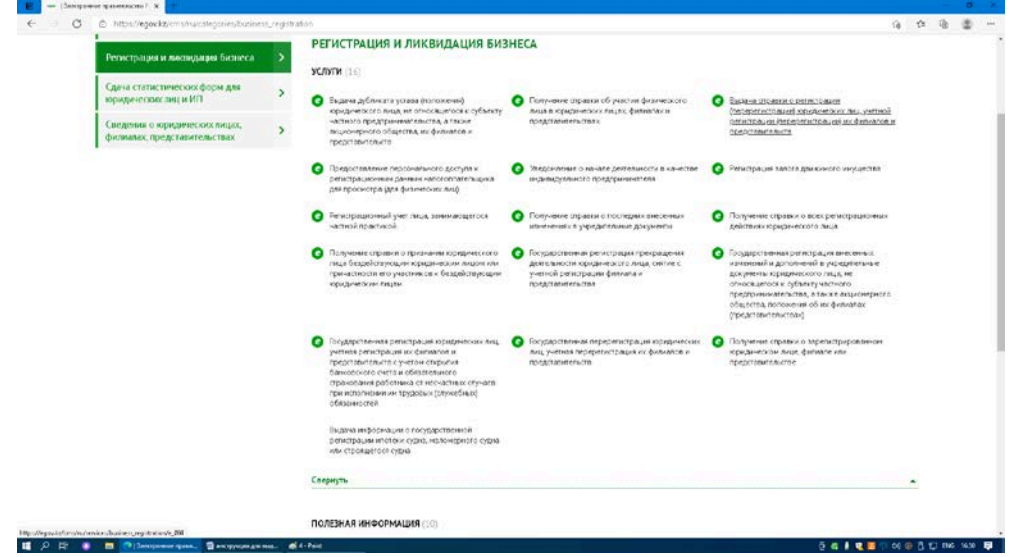

## 7) выбрать необходимую справку

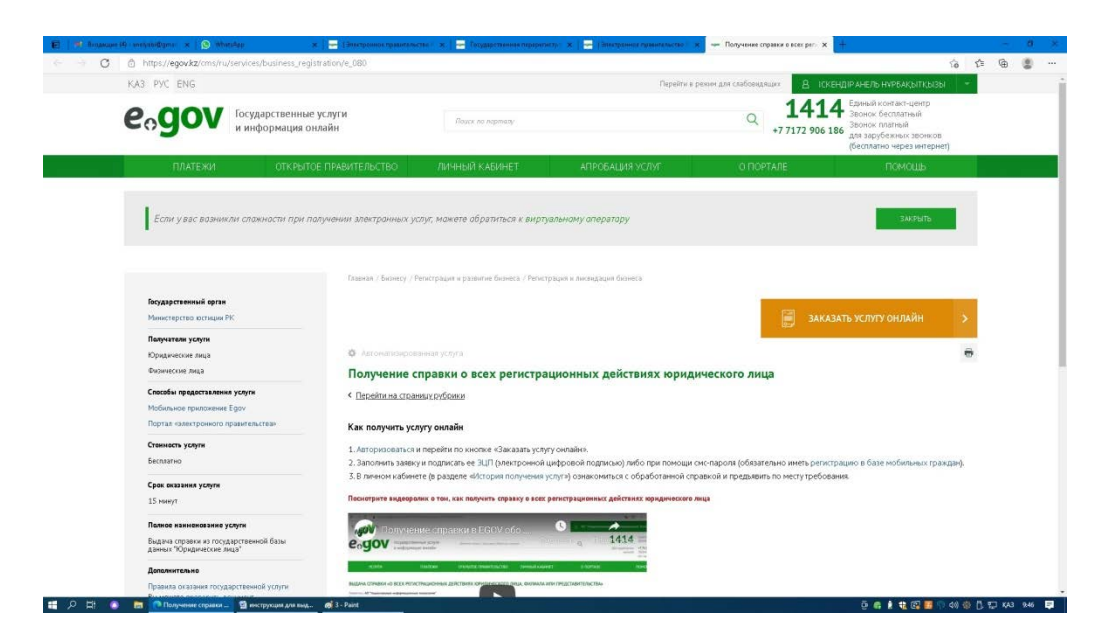

8) перейти и выбрать заказать услугу онлайн

9) заполнить заявку указав БИН

|                                                     | неекизольсий асавонуор<br>государственные услуги<br>и информация оклайн | 8                    | Sectore suspect thinpurep: A |                |                                                          | 10 52 ЧВ<br>В хожендияльств -                                                                                                    |
|-----------------------------------------------------|-------------------------------------------------------------------------|----------------------|------------------------------|----------------|----------------------------------------------------------|----------------------------------------------------------------------------------------------------|
| eogov<br>ychriti                                    | государственные услуги<br>и информация онлайн                           | 3                    | Secture surpce, Harpweip: A  |                |                                                          | 1414 Единий контакт-центр                                                                                                    |
| услуги                                              |                                                                         |                      |                              |                | Q                                                        | Для зарубежных<br>неонков<br>неонков<br>неонков<br>звонюк весплатный<br>эвонюк весплатный<br>звонюк тлатный<br>(по тарубу оператора) |
|                                                     |                                                                         | ОТКРЫТОЕ ПРА         | вительство                   | ЛИЧНЫЙ КАБИНЕТ | Ο ΠΟΡΤΑΛΕ                                                | Помощь                                                                                                    |
| UUAF 1<br>Elmoi<br>* Beagare 544<br>OTTPABLITE SAFE | ILLAT 2. ILLAT<br>Phatemen provid                                       | 5<br>His searce 6000 |                              |                | Информация<br>Тефуно Элл<br>Результатен о<br>ренеграцион | аб ускуне<br>]<br>азами туслуга налиност оправла объ всек<br>на дайствик прациносогла лица                                           |
|                                                     |                                                                         |                      |                              |                |                                                          |                                                                                                    |

10) подписать заявку с помощью ЭЦП либо при помощи смс-пароля (в случае, если вы зарегистрированы в базе мобильных граждан)

11) запрос в обработке

12) обновить статус или зайти в личный кабинет, перейти во входящие и получить данную справку

| eogov docke Bood                                                                                                    | яща 🎦 Мои докуманты Настройки Еце 🗐                                                                                                    | 🐼 Қазақша Выйти                                   |  |  |  |  |
|----------------------------------------------------------------------------------------------------|----------------------------------------------------------------------------------------------------|---------------------------------------------------|--|--|--|--|
| Bce (52)                                                                                                    | n (Tonce, Q) 🖶 Receive                                                                                                    | 1 10 20 🛞 🕥                                       |  |  |  |  |
| 🖨 История обращения (19)                                                                                                  | Hopran egoviz + 15:16, 14 anpesa 2021                                                                                                    |                                                   |  |  |  |  |
| <ul> <li>Ropital tak genete</li> <li>Ropital genete</li> <li>Lakowat</li> <li>Tenerpow Eos (1)</li> </ul>                 | Net0100495300583 - Въдена справки «О зарегистрированном юридическом лице, филиале или<br>представительстве»                                                                                                    |                                                   |  |  |  |  |
| <ul> <li>НАО ГК «Презилельство для<br/>граждан» (%</li> <li>ПОД б)</li> <li>100Д б)</li> <li>100Д б)</li> </ul>           | <ul> <li>респрия изменения с на усон</li> <li>респрия изменения с на усон</li> <li>рекрытно</li> <li>Прикратиено Справна о заселистрировенном кришенском изше, римале изо</li> <li>рократиено с правна о заселистрировенном кришенском изше, римале изо</li> </ul>                                                                                                    | Tis 16, 16 anders 2021<br>Independentiestre - Kab |  |  |  |  |
| egovkz                                                                                                    | <ul> <li>Запрос выполнен государственным органом средственского настроетических настроетических настроетиче<br/>Настроетических настроетических настроетич<br/>Настроетических настроетических настроетических настроетических настроетических настроетических настроетических н<br/>настроетических настроетических настроетических настроетических настроетических настроетических настроетических</li></ul> | 15.14, 14 anpene 2021                             |  |  |  |  |
| <ul> <li>Statistical and a (13)</li> </ul>                                                                                | • Отправлено                                                                                                    | 15.16, 14 anpere 2021                             |  |  |  |  |
| <ul> <li>из фермециство с толого им<br/>« Имант рация, митрешия,<br/>гражданство</li> </ul>                               | • Создано                                                                                                    | 15/16, 14 anpere 2021                             |  |  |  |  |
| <ul> <li>Семен</li> <li>Трудоуггройство и занятость</li> </ul>                                                            |                                                                                                    |                                                   |  |  |  |  |
| Coupransmoe objective venute                                                                                              |                                                                                                    |                                                   |  |  |  |  |
| <ul> <li>Увядоминика от срганов<br/>государственных доходов<br/>Министерства ранкноов<br/>Республики Коракстеп</li> </ul> |                                                                                                    |                                                   |  |  |  |  |
| <ul> <li>Hanora, domanco a manesor</li> <li>(12)</li> </ul>                                                               |                                                                                                    |                                                   |  |  |  |  |
| <ul> <li>Reserves Filmstap</li> <li>Ainatestopoliites tr</li> </ul>                                                       |                                                                                                    |                                                   |  |  |  |  |
| <ul> <li>Tolanchoot or counverse april</li> </ul>                                                                         |                                                                                                    |                                                   |  |  |  |  |
| Вдрароскранения;                                                                                                    |                                                                                                    |                                                   |  |  |  |  |
| <ul> <li>НАО ПК «Празиленьство для<br/>граждан» (5)</li> </ul>                                                            |                                                                                                    |                                                   |  |  |  |  |
| <ul> <li>Smert Bridge</li> <li>Doptan elimektponnoim</li> </ul>                                                           |                                                                                                    |                                                   |  |  |  |  |
| npaserces-croa+ (NG)                                                                                                    |                                                                                                    |                                                   |  |  |  |  |
| <ul> <li>Roprish «Orkpertive HRA»</li> </ul>                                                                              |                                                                                                    |                                                   |  |  |  |  |
| <ul> <li>ISSDIAL -CTKDHTHR (046401)</li> </ul>                                                                            |                                                                                                    |                                                   |  |  |  |  |